# 在交換機上配置網際網路組管理協定(IGMP)或組 播偵聽程式發現(MLD)監聽

目標

組播是一種網路層技術,用於將資料包從一台主機傳輸到網路中的選定主機。在較低層,交換 機在所有埠上廣播組播流量,即使只有一台主機需要接收該流量。網際網路群組管理協定 (IGMP)窺探用於將網際網路通訊協定第4版(IPv4)多點傳播流量轉送到所需主機。另一方面 ,組播偵聽程式發現(MLD)監聽用於將網際網路協定第6版(IPv6)組播流量轉發到所需主機。

啟用IGMP後,它會檢測IPv4路由器與連線到介面的組播主機之間交換的IGMP消息。然後 ,它維護一個表,該表限制IPv4組播流量並將其動態轉發到需要接收這些流量的部分。

以下配置是配置IGMP的前提條件。

1. 設定虛擬區域網路(VLAN)。

2. 啟用網橋組播過濾。

啟用MLD後,它會檢測IPv6路由器和連線到介面的組播主機之間交換的MLD消息。然後,它 維護一個表,該表限制IPv6組播流量並將其動態轉發到需要接收它們的埠。

## 適用裝置

- Sx250系列
- •Sx350系列
- •SG350X系列
- Sx550X系列

## 軟體版本

• 2.2.0.66

## 配置IGMP監聽

步驟1.登入到基於Web的實用程式,然後選擇Multicast > IPv4 Multicast Configuration > IGMP Snooping。

|        | Getting Started                                  |  |  |  |  |  |  |  |  |  |
|--------|--------------------------------------------------|--|--|--|--|--|--|--|--|--|
|        | Dashboard                                        |  |  |  |  |  |  |  |  |  |
|        | Configuration Wizards                            |  |  |  |  |  |  |  |  |  |
|        | Search                                           |  |  |  |  |  |  |  |  |  |
| Þ      | Status and Statistics                            |  |  |  |  |  |  |  |  |  |
| •      | Administration                                   |  |  |  |  |  |  |  |  |  |
| •      | Port Management                                  |  |  |  |  |  |  |  |  |  |
| •      | ▶ Smartport                                      |  |  |  |  |  |  |  |  |  |
| •      | VI AN Management                                 |  |  |  |  |  |  |  |  |  |
|        | Spanning Tree                                    |  |  |  |  |  |  |  |  |  |
| -<br>- | MAC Address Tables                               |  |  |  |  |  |  |  |  |  |
| Ċ      | Nulticast                                        |  |  |  |  |  |  |  |  |  |
| Ľ      | Mulucast                                         |  |  |  |  |  |  |  |  |  |
|        | Properties                                       |  |  |  |  |  |  |  |  |  |
|        | MAC Group Address                                |  |  |  |  |  |  |  |  |  |
|        | IP Multicast Group Address                       |  |  |  |  |  |  |  |  |  |
|        | <ul> <li>IPv4 Multicast Configuration</li> </ul> |  |  |  |  |  |  |  |  |  |
|        | IGMP Snooping                                    |  |  |  |  |  |  |  |  |  |
|        | IGMP Interface Settings                          |  |  |  |  |  |  |  |  |  |
|        | IGMP VLAN Settings                               |  |  |  |  |  |  |  |  |  |
|        | IGMP Proxy                                       |  |  |  |  |  |  |  |  |  |
| 1      | <ul> <li>IPv6 Multicast Configuration</li> </ul> |  |  |  |  |  |  |  |  |  |
|        | MLD Snooping                                     |  |  |  |  |  |  |  |  |  |
|        | MLD Interface Settings                           |  |  |  |  |  |  |  |  |  |
|        | MLD VLAN Settings                                |  |  |  |  |  |  |  |  |  |
|        | MLD Proxy                                        |  |  |  |  |  |  |  |  |  |
|        | IGMP/MLD Snooping IP Multicast Group             |  |  |  |  |  |  |  |  |  |
|        | Multicast Router Port                            |  |  |  |  |  |  |  |  |  |
|        | Forward All                                      |  |  |  |  |  |  |  |  |  |
|        | Unregistered Multicast                           |  |  |  |  |  |  |  |  |  |
| ۲      | IP Configuration                                 |  |  |  |  |  |  |  |  |  |
| ۲      | Security                                         |  |  |  |  |  |  |  |  |  |
| ۲      | Access Control                                   |  |  |  |  |  |  |  |  |  |
| ۲      | Quality of Service                               |  |  |  |  |  |  |  |  |  |
| •      | SNMP                                             |  |  |  |  |  |  |  |  |  |

步驟2.選中IGMP監聽狀態的Enable覈取方塊。全域性啟用此功能後,監控網路流量的裝置可 以確定哪些主機已請求接收組播流量。

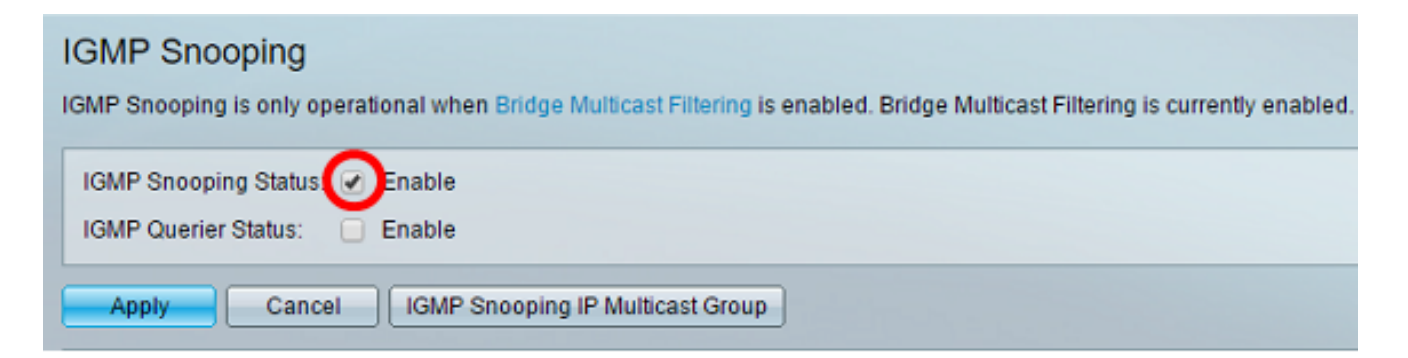

#### 步驟3.(可選)選中IGMP查詢器狀態的Enable覈取方塊以啟用IGMP查詢器。

| IGMP Snooping<br>IGMP Snooping is only operational when Bridge Multicast Filtering is enabled. Bridge Multicast Filtering is currently enabled. |
|----------------------------------------------------------------------------------------------------|
| IGMP Snooping Status: C Enable                                                                                                    |
| Apply Cancel IGMP Snooping IP Multicast Group                                                                                                   |

#### 步驟4.按一下Apply。

| MLD Snooping<br>MLD Snooping is only operational when Bridge Multicast Filtering is enabled. Bridge Multicast Filtering is currently enabled. |
|----------------------------------------------------------------------------------------------------|
| MLD Snooping Status: C Enable<br>MLD Querier Status: C Enable                                                                                 |
| Apply Cancel MLD Snooping IP Multicast Group                                                                                                  |

#### 步驟5.在IGMP監聽表下,點選與IGMP監聽表上的VLAN ID對應的單選按鈕。

|   | IGMP Snooping Table |           |         |                |             |               |                |               |                     |             |              |              |            |
|---|---------------------|-----------|---------|----------------|-------------|---------------|----------------|---------------|---------------------|-------------|--------------|--------------|------------|
|   |                     | Entry No. | VLAN ID | IGMP Snooping  | Status      | MRouter Ports | Immediate Last | LastMember    | IGMP Querier Status |             | IGMP Querier | IGMP Querier | Querier    |
|   | -                   |           |         | Administrative | Operational | Auto Learn    | Leave          | Query Counter | Administrative      | Operational | Election     | Version      | IP Address |
| ( | •                   | 1         |         |                |             |               |                |               |                     |             |              |              |            |
| N | -                   | 2         | 4       | Disabled       | Disabled    | Enabled       | Disabled       | 2             | Disabled            | Disabled    | Enabled      | v2           |            |
| Ī |                     | Copy Set  | ings    | Edt.           | )           |               |                |               |                     |             |              |              |            |

## 步驟6.按一下「Edit」。

| IG | IGMP Snooping Table |         |                |                     |            |           |               |                |             |              |              |            |
|----|---------------------|---------|----------------|---------------------|------------|-----------|---------------|----------------|-------------|--------------|--------------|------------|
|    | Entry No.           | VLAN ID | IGMP Snooping  | IMP Snooping Status |            | Immediate | Last Member   | IGMP Querier S | tatus       | IGMP Querier | IGMP Querier | Querier    |
|    |                     |         | Administrative | Operational         | Auto Learn | Leave     | Query Counter | Administrative | Operational | Election     | Version      | IP Address |
| 0  |                     |         |                |                     |            |           |               |                |             |              |              |            |
| 0  | 2                   | 4       | Disabled       | Disabled            | Enabled    | Disabled  | 2             | Disabled       | Disabled    | Enabled      | v2           |            |
| E  | Copy Set            | ings    | Edit.          |                     |            |           |               |                |             |              |              |            |

步驟7.從VLAN ID下拉選單中選擇所需的VLAN。

| VLAN ID:<br>IGMP Snooping Status:<br>MRouter Ports Auto Learn:<br>Immediate Leave:<br>Last Member Query Counter: | <ul> <li>Enable</li> <li>Enable</li> <li>Enable</li> <li>Use Query Robustness (2)</li> <li>User Defined (Range: 1 - 7)</li> </ul> |
|----------------------------------------------------------------------------------------------------|----------------------------------------------------------------------------------------------------|
| IGMP Querier Status:<br>IGMP Querier Election:<br>IGMP Querier Version:<br>Querier Source IP Address:            | <ul> <li>Enable</li> <li>Enable</li> <li>v2<br/>v3</li> <li>Auto</li> <li>User Defined 192.168.1.104 v</li> </ul>                 |
| Apply Close                                                                                                    |                                                                                                    |

步驟8.選中IGMP監聽狀態的Enable覈取方塊,以確定所選VLAN下的哪些主機已請求傳送組 播流量。IGMP監聽的狀態顯示在Operational IGMP Snooping Status欄位中。

|   | VLAN ID:                   | 1 | T                             |                 |                |
|---|----------------------------|---|-------------------------------|-----------------|----------------|
|   | IGMP Snooping Status:      |   | Enable                        |                 |                |
|   | MRouter Ports Auto Learn:  | • | Enable                        |                 |                |
|   | Immediate Leave:           |   | Enable                        |                 |                |
| • | Last Member Query Counter: | • | Use Query Rob<br>User Defined | ustness (2)     | (Range: 1 - 7) |
|   | IGMP Querier Status:       |   | Enable                        |                 |                |
|   | IGMP Querier Election:     |   | Enable                        |                 |                |
|   | IGMP Querier Version:      | • | v2<br>v3                      |                 |                |
|   | Querier Source IP Address: | • | Auto<br>User Defined          | 192.168.1.104 • |                |
|   | Apply Close                |   |                               |                 |                |

步驟9.(可選)要允許組播路由器自動學習連線的埠,請選中MRouter Ports Auto Learn的 Enable覈取方塊。

| VLAN ID:                   | 1 •                                                                |
|----------------------------|--------------------------------------------------------------------|
| IGMP Snooping Status:      | Enable                                                             |
| MRouter Ports Auto Learn:  | Enable                                                             |
| Immediate Leave:           | Enable                                                             |
| Last Member Query Counter: | Use Query Robustness (2)     User Defined (Range: 1 - 7)           |
| IGMP Querier Status:       | Enable                                                             |
| IGMP Querier Election:     | Enable                                                             |
| IGMP Querier Version:      | ● v2<br>● v3                                                       |
| Querier Source IP Address: | <ul> <li>● Auto</li> <li>● User Defined 192.168.1.104 ▼</li> </ul> |
| Apply Close                |                                                                    |

步驟10。(可選)若要縮短交換器封鎖不屬於其成員連線埠的MLD流量所需的時間,請勾選 「立即離開」的「啟用」覈取方塊。

| VLAN ID:                   | 1 •                            |
|----------------------------|--------------------------------|
| IGMP Snooping Status:      | Enable                         |
| MRouter Ports Auto Learn:  | Enable                         |
| Immediate Leave:           | Enable                         |
| Section 2014 Counter:      | Use Query Robustness (2)       |
|                            | User Defined (Range: 1 - 7)    |
|                            |                                |
| IGMP Querier Status:       | 🕑 Enable                       |
| IGMP Querier Election:     | Enable                         |
| IGMP Querier Version:      | v2                             |
|                            | ○ V3                           |
| Querier Source IP Address: | Auto                           |
|                            | O 0ser Delined 192.168.1.104 ▼ |
| Apply Close                |                                |

步驟11.設定最後一個成員查詢計數器。這是交換機等待接收來自組特定消息的響應的時間間隔。時間範圍從100到25500ms。預設值為1000ms。

使用查詢魯棒性(2) — 如果將此裝置選為查詢器,則將IGMP魯棒性變數設定為預設值。預設 值為 2。

User Defined — 選擇User Defined單選按鈕,並輸入在裝置假定組沒有更多成員之前(如果 裝置被選為查詢器)傳送的IGMP組特定查詢數。您可以輸入1到7之間的任何值。 步驟12.(可選)選中IGMP Querier Status覈取方塊以讓此裝置作為查詢器工作。查詢器傳送 查詢消息以發現哪些網路裝置是給定組播組的成員。

|   | VLAN ID:                   | 1 | ¥                             |                 |                |
|---|----------------------------|---|-------------------------------|-----------------|----------------|
|   | IGMP Snooping Status:      |   | Enable                        |                 |                |
|   | MRouter Ports Auto Learn:  | 1 | Enable                        |                 |                |
|   | Immediate Leave:           |   | Enable                        |                 |                |
| • | Last Member Query Counter: | • | Use Query Rol<br>User Defined | oustness (2)    | (Range: 1 - 7) |
|   | IGMP Querier Status:       |   | Enable                        |                 |                |
|   | IGMP Querier Election:     |   | Enable                        |                 |                |
|   | IGMP Querier Version:      | • | v2<br>v3                      |                 |                |
|   | Querier Source IP Address: | • | Auto<br>User Defined          | 192.168.1.104 💌 |                |
|   | Apply Close                |   |                               |                 |                |

步驟13.(可選)選中IGMP查詢器選擇覈取方塊以選擇此裝置作為查詢器。網路中只能有一個 IGMP查詢器。

| VLAN ID:                   | 1 🔻                                                                               |
|----------------------------|-----------------------------------------------------------------------------------|
| IGMP Snooping Status:      | Enable                                                                            |
| MRouter Ports Auto Learn:  | Enable                                                                            |
| Immediate Leave:           | Enable                                                                            |
| Last Member Query Counter: | <ul> <li>Use Query Robustness (2)</li> <li>User Defined (Range: 1 - 7)</li> </ul> |
| IGMP Querier Status:       | Enable                                                                            |
| IGMP Querier Election:     | Enable                                                                            |
| IGMP Querier Version:      | <ul> <li>v2</li> <li>v3</li> </ul>                                                |
| Querier Source IP Address: | <ul> <li>● Auto</li> <li>● User Defined 192.168.1.104 ▼</li> </ul>                |
| Apply Close                |                                                                                   |

步驟14。(可選)選擇裝置成為所選查詢器時使用的IGMP查詢器版本。如果VLAN中有執行 源特定IP組播轉發的交換機和/或組播路由器,請按一下v3。

**附註:**在此範例中,選擇了版本2。它允許成員查詢為常規查詢和組特定查詢。一般成員查詢 用於確定站點訂閱的所有組播組。組特定成員查詢用於確定是否存在特定組的訂戶。

|   | VLAN ID:                   | 1 | T                                                       |
|---|----------------------------|---|---------------------------------------------------------|
|   | IGMP Snooping Status:      | 1 | Enable                                                  |
|   | MRouter Ports Auto Learn:  | 1 | Enable                                                  |
|   | Immediate Leave:           |   | Enable                                                  |
| • | Last Member Query Counter: | • | Use Query Robustness (2)<br>User Defined (Range: 1 - 7) |
|   | IGMP Querier Status:       |   | Enable                                                  |
|   | IGMP Querier Election:     |   | Enable                                                  |
|   | IGMP Querier Version:      | • | v2<br>v3                                                |
|   | Querier Source IP Address: | • | Auto<br>User Defined 192.168.1.104 *                    |
|   | Apply Close                |   |                                                         |

步驟15.設定IGMP查詢器源IP地址。它顯示所選查詢器的IP地址。

自動 — 自動確定查詢器的源IP地址。

使用者定義 — 允許您選擇查詢器的IP地址。

**附註:**在本示例中,選擇了Auto。

|   | VLAN ID:                   | 1 | T                             |                 |                |
|---|----------------------------|---|-------------------------------|-----------------|----------------|
|   | IGMP Snooping Status:      | 1 | Enable                        |                 |                |
|   | MRouter Ports Auto Learn:  | 1 | Enable                        |                 |                |
|   | Immediate Leave:           |   | Enable                        |                 |                |
| 0 | Last Member Query Counter: | • | Use Query Rob<br>User Defined | pustness (2)    | (Range: 1 - 7) |
|   | IGMP Querier Status:       |   | Enable                        |                 |                |
|   | IGMP Querier Election:     | 1 | Enable                        |                 |                |
|   | IGMP Querier Version:      | • | v2<br>v3                      |                 |                |
|   | Querier Source IP Address: | • | Auto<br>User Defined          | 192.168.1.104 💌 |                |
|   | Apply Close                |   |                               |                 |                |

步驟16.按一下Apply。

| VLAN ID:                   | 1 | T                                                       |
|----------------------------|---|---------------------------------------------------------|
| IGMP Snooping Status:      |   | Enable                                                  |
| MRouter Ports Auto Learn:  | 1 | Enable                                                  |
| Immediate Leave:           |   | Enable                                                  |
| Last Member Query Counter: | • | Use Query Robustness (2)<br>User Defined (Range: 1 - 7) |
| IGMP Querier Status:       |   | Enable                                                  |
| IGMP Querier Election:     |   | Enable                                                  |
| IGMP Querier Version:      | • | v2<br>v3                                                |
| Querier Source IP Address: | • | Auto<br>User Defined 192.168.1.104 V                    |
| Apply Close                |   |                                                         |

您現在應該已配置IGMP監聽。

## 設定MLD窺探

步驟1.登入基於Web的實用程式,並在右上角的Display Mode下拉選單中選擇Advanced。

| cisco Language: | English | 1 | Display Mode: | Basic   | •  | Logout | About | Help |
|-----------------|---------|---|---------------|---------|----|--------|-------|------|
|                 |         |   |               | Basic   |    |        |       | 0    |
|                 |         |   |               | Advance | ed |        |       |      |

步驟2.選擇Multicast > IPv6 Multicast Configuration > MLD Snooping。

| Getting Started                                                                                                    |
|----------------------------------------------------------------------------------------------------|
| Dashboard                                                                                                    |
| Configuration Wizards                                                                                                    |
| Search                                                                                                    |
| <ul> <li>Status and Statistics</li> </ul>                                                                                                    |
| <ul> <li>Administration</li> </ul>                                                                                                    |
| <ul> <li>Port Management</li> </ul>                                                                                                    |
| <ul> <li>Smartport</li> </ul>                                                                                                    |
| <ul> <li>VLAN Management</li> </ul>                                                                                                    |
| Spanning Tree                                                                                                    |
| MAC Address Tables                                                                                                    |
| ▼ Multicast                                                                                                    |
| Properties                                                                                                    |
| MAC Group Address                                                                                                    |
| IP Multicast Group Address                                                                                                    |
| ii inuuudat Oroup Address                                                                                                    |
| IPv4 Multicast Configuration                                                                                                    |
| IPv4 Multicast Configuration     IPv6 Multicast Configuration                                                                                                    |
| <ul> <li>► IPv4 Multicast Configuration</li> <li>▼ IPv6 Multicast Configuration</li> <li>MLD Snooping</li> </ul>                                                                                                    |
| <ul> <li>IPv4 Multicast Configuration</li> <li>IPv6 Multicast Configuration</li> <li>MLD Snooping</li> <li>MLD Interface Settings</li> </ul>                                                                                                    |
| <ul> <li>► IPv4 Multicast Configuration</li> <li>▼ IPv6 Multicast Configuration</li> <li>MLD Snooping<br/>MLD Interface Settings<br/>MLD VLAN Settings</li> </ul>                                                                                                    |
| <ul> <li>► IPv4 Multicast Configuration</li> <li>▼ IPv6 Multicast Configuration</li> <li>■ MLD Snooping</li> <li>■ MLD Interface Settings</li> <li>■ MLD VLAN Settings</li> <li>■ MLD Proxy</li> </ul>                                                                                                    |
| <ul> <li>IPv4 Multicast Configuration</li> <li>IPv6 Multicast Configuration</li> <li>MLD Snooping<br/>MLD Interface Settings<br/>MLD VLAN Settings<br/>MLD Proxy<br/>IGMP/MLD Snooping IP Multicast Group</li> </ul>                                                                                                    |
| <ul> <li>IPv4 Multicast Configuration</li> <li>IPv6 Multicast Configuration</li> <li>MLD Snooping<br/>MLD Interface Settings<br/>MLD VLAN Settings<br/>MLD Proxy<br/>IGMP/MLD Snooping IP Multicast Group<br/>Multicast Router Port</li> </ul>                                                                                                    |
| <ul> <li>IPv4 Multicast Configuration</li> <li>IPv6 Multicast Configuration</li> <li>MLD Snooping<br/>MLD Interface Settings<br/>MLD VLAN Settings<br/>MLD Proxy</li> <li>IGMP/MLD Snooping IP Multicast Group<br/>Multicast Router Port<br/>Forward All</li> </ul>                                                                                                    |
| <ul> <li>IPv4 Multicast Configuration</li> <li>IPv6 Multicast Configuration</li> <li>MLD Snooping</li> <li>MLD Interface Settings</li> <li>MLD VLAN Settings</li> <li>MLD Proxy</li> <li>IGMP/MLD Snooping IP Multicast Group</li> <li>Multicast Router Port</li> <li>Forward All</li> <li>Unregistered Multicast</li> </ul>                                                                                                    |
| <ul> <li>IPv4 Multicast Configuration</li> <li>IPv6 Multicast Configuration</li> <li>MLD Snooping<br/>MLD Interface Settings<br/>MLD VLAN Settings<br/>MLD Proxy<br/>IGMP/MLD Snooping IP Multicast Group<br/>Multicast Router Port<br/>Forward All<br/>Unregistered Multicast</li> <li>IP Configuration</li> </ul>                                                                                                    |
| <ul> <li>IPv4 Multicast Configuration</li> <li>IPv6 Multicast Configuration</li> <li>MLD Snooping<br/>MLD Interface Settings<br/>MLD VLAN Settings<br/>MLD Proxy</li> <li>IGMP/MLD Snooping IP Multicast Group<br/>Multicast Router Port<br/>Forward All<br/>Unregistered Multicast</li> <li>IP Configuration</li> <li>Security</li> </ul>                                                                                                    |
| <ul> <li>IPv4 Multicast Configuration</li> <li>IPv6 Multicast Configuration</li> <li>IPv6 Multicast Configuration</li> <li>MLD Snooping</li> <li>MLD Interface Settings</li> <li>MLD VLAN Settings</li> <li>MLD Proxy</li> <li>IGMP/MLD Snooping IP Multicast Group</li> <li>Multicast Router Port</li> <li>Forward All</li> <li>Unregistered Multicast</li> <li>IP Configuration</li> <li>Security</li> <li>Access Control</li> </ul>                             |
| <ul> <li>IPv4 Multicast Configuration</li> <li>IPv6 Multicast Configuration</li> <li>IPv6 Multicast Configuration</li> <li>MLD Snooping</li> <li>MLD Interface Settings</li> <li>MLD VLAN Settings</li> <li>MLD Proxy</li> <li>IGMP/MLD Snooping IP Multicast Group</li> <li>Multicast Router Port</li> <li>Forward All</li> <li>Unregistered Multicast</li> <li>IP Configuration</li> <li>Security</li> <li>Access Control</li> <li>Quality of Service</li> </ul> |

步驟3.選中MLD監聽狀態覈取方塊。當全域性啟用MLD監聽時,監控網路流量的裝置可以確定 哪些主機已請求接收組播流量。僅當同時啟用MLD監聽和網橋組播過濾時,裝置才會執行 MLD監聽。

**附註:**在此案例中,橋接組播過濾當前已啟用。

| MLD Snooping<br>MLD Snooping is only operational when Bridge Multicast Filtering is enabled. Bridge Multicast Filtering is currently enabled. |
|----------------------------------------------------------------------------------------------------|
| MLD Snooping Status Enable<br>MLD Querier Status: Enable                                                                                      |
| Apply Cancel MLD Snooping IP Multicast Group                                                                                                  |

步驟4.選中MLD Querier Status覈取方塊以啟用MLD Querier。

| MLD Snooping<br>MLD Snooping is only operational when Bridge Multicast Filtering is enabled. Bridge Multicast Filtering is currently enabled. |
|----------------------------------------------------------------------------------------------------|
| MLD Snooping Status: 🕑 Enable<br>MLD Querier Status: 🕢 Enable                                                                                 |
| Apply Cancel MLD Snooping IP Multicast Group                                                                                                  |

## 步驟5.按一下Apply。

| MLD Snooping<br>MLD Snooping is only operational when Bridge Multicast Filtering is enabled. Bridge Multicast Filtering is currently enabled. |
|----------------------------------------------------------------------------------------------------|
| MLD Snooping Status:  Enable<br>MLD Querier Status:  Enable                                                                                   |
| Apply Cancel MLD Snooping IP Multicast Group                                                                                                  |

#### 步驟6.點選與MLD監聽表上的VLAN ID對應的單選按鈕。

| ML | Snooping  | Table   |                |             |               |           |               |                |             |             |             |
|----|-----------|---------|----------------|-------------|---------------|-----------|---------------|----------------|-------------|-------------|-------------|
|    | Entry No. | VLAN ID | MLD Snooping   | Status      | MRouter Ports | Immediate | Last Member   | MLD Querier St | atus        | MLD Querier | MLD Querier |
|    |           |         | Administrative | Operational | Auto Learn    | Leave     | Query Counter | Administrative | Operational | Election    | Version     |
| •  | 1         | 1       | Disabled       | Disabled    | Enabled       | Disabled  | 2             | Disabled       | Disabled    | Enabled     | vi          |
| 0  | 2         | 4       | Disabled       | Disabled    | Enabled       | Disabled  | 2             | Disabled       | Disabled    | Enabled     | v1          |
|    | Copy Set  | ings    | Edit           | )           |               |           |               |                |             |             |             |

#### 步驟7.按一下Edit。

| ML | Snooping  | Table   |                |             |               |           |               |                |             |             |             |
|----|-----------|---------|----------------|-------------|---------------|-----------|---------------|----------------|-------------|-------------|-------------|
|    | Entry No. | VLAN ID | MLD Snooping   | Status      | MRouter Ports | Immediate | Last Member   | MLD Querier St | atus        | MLD Querier | MLD Querier |
|    |           |         | Administrative | Operational | Auto Learn    | Leave     | Query Counter | Administrative | Operational | Election    | Version     |
| •  |           |         | Disabled       | Disabled    | Enabled       | Disabled  |               | Disabled       | Disabled    | Enabled     |             |
|    | 2         | 4       | Disabled       | Disabled    | Enabled       | Disabled  | 2             | Disabled       | Disabled    | Enabled     | v1          |
|    | Copy Set  | ings    | Edit           |             |               |           |               |                |             |             |             |

#### 步驟8.(可選)選擇要應用MLD監聽的VLAN ID。

| ð | VLAN ID:<br>MLD Snooping Status:<br>MRouter Ports Auto Learn:<br>Immediate Leave: |   | Enable<br>Enable<br>Enable |                |
|---|-----------------------------------------------------------------------------------|---|----------------------------|----------------|
| 1 | East member addry obunter.                                                        | ŏ | User Defined               | (Range: 1 - 7) |
|   |                                                                                   |   |                            |                |
|   | MLD Querier Status:                                                               |   | Enable                     |                |
|   | MLD Querier Election:                                                             | 1 | Enable                     |                |
|   | MLD Querier Version:                                                              | • | v1                         |                |
|   |                                                                                   | 0 | V2                         |                |
|   | Apply Close                                                                       |   |                            |                |

步驟9.(可選)選中Enable覈取方塊以檢視MLD監聽狀態。此選項監控網路流量,以確定哪些

主機請求傳送組播流量。

| VLAN ID:<br>MLD Snooping Status:<br>MRouter Ports Auto Learn:<br>Immediate Leave: | <ul> <li>1 ▼</li> <li>Enable</li> <li>Enable</li> <li>Enable</li> <li>Nable</li> <li>Nable</li> </ul> |
|-----------------------------------------------------------------------------------|----------------------------------------------------------------------------------------------------|
|                                                                                   | User Defined (Range: 1 - 7)                                                                           |
| MLD Querier Status:<br>MLD Querier Election:<br>MLD Querier Version:              | <ul> <li>Enable</li> <li>v1</li> <li>v2</li> </ul>                                                    |
| Apply Close                                                                       |                                                                                                    |

步驟10。(可選)選中Mrouter Ports Auto Learn覈取方塊。此選項可自動學習Mrouter所連線 的連線埠。Mrouter是設計用於正確路由多點傳送封包的路由器。

| VLAN ID:                                       | 1 ▼<br>■ Enable                                              |
|------------------------------------------------|--------------------------------------------------------------|
| MRouter Ports Auto Learn:                      | Enable                                                       |
| Immediate Leave:<br>Last Member Query Counter: | <ul> <li>Enable</li> <li>Use Query Robustness (2)</li> </ul> |
|                                                | User Defined (Range: 1 - 7)                                  |
| MLD Querier Status:                            | Enable     Enable                                            |
| MLD Querier Version:                           | <ul> <li>v1</li> <li>v2</li> </ul>                           |
| Apply Close                                    |                                                              |

步驟11.選中Immediate Leave的Enable覈取方塊,以便在收到IGMP Group Leave消息的情況 下,快速阻止傳送到成員埠的組播流。

| VLAN ID:                    | 1 •                         |
|-----------------------------|-----------------------------|
| MLD Snooping Status:        | Enable                      |
| MRouter Ports Auto Learn:   | Enable                      |
| Immediate Leave:            | Enable                      |
| Stast Member Query Counter: | Use Query Robustness (2)    |
|                             | User Defined (Range: 1 - 7) |
|                             |                             |
| MLD Querier Status:         | Enable                      |
| MLD Querier Election:       | Enable                      |
| MLD Querier Version:        | ● v1                        |
|                             | ○ v2                        |
| Apply Close                 |                             |

步驟12.設定最後一個成員查詢計數器。

使用查詢穩健性(2) — 將查詢穩健性設定為預設值。預設值為2。

使用者定義 — 允許您指定在交換器假定組中不再有成員之前要傳送的多個IGMP組特定查詢。

步驟13.(可選)選中MLD Querier Status的Enable覈取方塊,以使此裝置作為查詢器工作。 查詢器傳送查詢消息以發現哪些網路裝置是給定組播組的成員。

| VLAN ID:                   | 1 •                                          |
|----------------------------|----------------------------------------------|
| MLD Snooping Status:       | Enable                                       |
| MRouter Ports Auto Learn:  | Enable                                       |
| Immediate Leave:           | Enable                                       |
| Last Member Query Counter: | <ul> <li>Use Query Robustness (2)</li> </ul> |
|                            | User Defined (Range: 1 - 7)                  |
| MLD Querier Status:        | Enable                                       |
| MLD Querier Election:      | Enable                                       |
| MLD Querier Version:       | ● v1<br>● v2                                 |
| Apply Close                |                                              |

步驟14.(可選)選中MLD Querier Selection覈取方塊,選擇此裝置作為查詢器。網路中只能 有一個IGMP查詢器。

| VLAN ID:<br>MLD Snooping Status:<br>MRouter Ports Auto Learn:<br>Immediate Leave: | <ul> <li>1 ▼</li> <li>✓ Enable</li> <li>✓ Enable</li> <li>✓ Enable</li> </ul> |
|-----------------------------------------------------------------------------------|-------------------------------------------------------------------------------|
| Last Member Query Counter:                                                        | Use Query Robustness (2)     User Defined (Range: 1 - 7)                      |
| MLD Querier Status:<br>MLD Querier Election:<br>MLD Querier Version:              | <ul> <li>Enable</li> <li>Enable</li> <li>v1</li> <li>v2</li> </ul>            |
| Apply Close                                                                       |                                                                               |

步驟15。(可選)選擇裝置成為所選查詢器時使用的MLD查詢器版本。如果VLAN中有執行源 特定IP組播轉發的交換機和/或組播路由器,請選擇v2。

**附註:**在此範例中,選擇v1。

| VLAN ID:<br>MLD Snooping Status:<br>MRouter Ports Auto Learn:<br>Immediate Leave:<br>Last Member Query Counter: | 1 ▼         ✓ Enable         ✓ Enable         ● Use Query Robustness (2)         ● User Defined    (Range: 1 - 7) |
|----------------------------------------------------------------------------------------------------|----------------------------------------------------------------------------------------------------|
| MLD Querier Status:<br>MLD Querier Election:<br>MLD Querier Version:<br>Apply Close                             | <ul> <li>Enable</li> <li>Enable</li> <li>v1</li> <li>v2</li> </ul>                                                |

步驟16.按一下Apply。

|   | VLAN ID:<br>MLD Snooping Status:<br>MRouter Ports Auto Learn:<br>Immediate Leave: | 1                                                                                                    | ▼<br>Enable<br>Enable<br>Enable          |                |
|---|-----------------------------------------------------------------------------------|----------------------------------------------------------------------------------------------------|------------------------------------------|----------------|
|   | Last Member Query Counter:                                                        | •                                                                                                    | Use Query Robustness (2)<br>User Defined | (Range: 1 - 7) |
|   | MLD Querier Status:<br>MLD Querier Election:<br>MLD Querier Version:              | <ul> <li></li> <li></li> &lt;</ul> | Enable<br>Enable<br>v1<br>v2             |                |
| ( | Apply Close                                                                       |                                                                                                    |                                          |                |

現在,您應該在交換機上成功配置MLD。